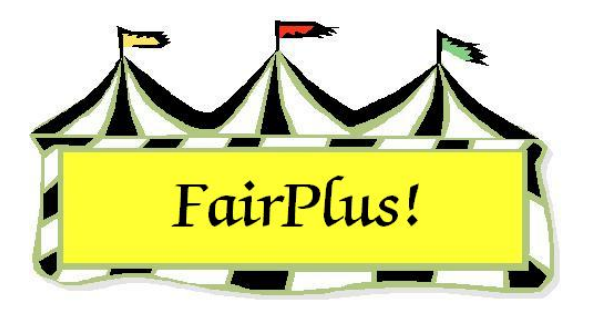

## State Fair Item Tags

Be sure to print State Fair Item Tags in the State Fair Registration section. These tags have the state box checked.

**CAUTION** Do not print them in the Exhibitors/Items > Item Tags section as these are **county** item tags only.

 Click Go to > To State Fair/Registration-Items > Process State Fair Items > Print State Fair Item Tags. See Figure 1.

| Printer Type<br>Eject Sheet                                                                                                    | Exit Curre                                                                                                    | ent Printer:                                                                                                    | Select Printer                                                                                                    | Printer Setup                                                                                                    |
|----------------------------------------------------------------------------------------------------|----------------------------------------------------------------------------------------------------|----------------------------------------------------------------------------------------------------|----------------------------------------------------------------------------------------------------|----------------------------------------------------------------------------------------------------|
| STATE Item tag<br>Options<br>© One copy<br>C Two copies<br>C Three copies<br>Delayed Tag Print Order<br>C Item Number<br>C Class Code<br>© Exhibitor Name<br>C Club | <ul> <li>STATE Item Tag Printing Scope</li> <li>Print all Item tags (Skip Printed)</li> <li>Print all Item tags (Allow Reprints)</li> <li>Print range of tags.</li> <li>Print individual item tag.</li> </ul> | Select Item by           Number         Name           000000056         \$99007002           000000069         \$99007000           000000051         \$99007002           000000052         \$99007002           000000052         \$99007002           000000052         \$99007002           000000070         \$99007001           000000071         \$99007002           000000072         \$99007002           000000073         \$99007002           000000074         \$99007001           000000075         \$99007001           000000074         \$99007001           000000075         \$99007001           000000074         \$99007001           000000075         \$99007001           000000074         \$99007001           000000075         \$99007001           000000074         \$99007001           000000075         \$99007001           000000076         \$99007001           000000077         \$99007001           000000078         \$99007001           000000074         \$99007001           000000075         \$99007002           000000076         \$99007001 | 3         H017001         H01           5         J013001         J0130           3         J003001         J0030           4         H017002         H01           6         H078015         H07           6         H078015         H07           5         H017003         H01           4         J013001         J013           7         J013001         J013           9         J013001         J013           9         J013001         J013           9         J013001         J013           1         J013001         J013           9         J013001         J013           1         J013001         J013           1         J013001         J013           1         J013001         J013           2         H017001         H017           2         H017001         H013           2         H017001         H013           6         J013001         J013 | 7001 Beethr ▲<br>201 Big Rec<br>201 Bird, Rc<br>7002 Cat, SI<br>3015 Cowbc<br>7003 Coyote<br>201 Dalmatii<br>201 DeVill, (<br>204 Duck, I<br>201 Duck, I<br>201 Duck, I<br>201 Duck, L<br>201 Duck, L<br>201 Duck, L<br>201 Explorer<br>2001 Finn, H<br>2001 Fish, Flc |
| Note: The system will not allo                                                                                                    | Process                                                                                                    | 000000077 S99007001<br>000000078 S99007000<br>000000079 S99007001                                                                                                    | 3 J013001 J013<br>6 J013001 J013<br>2 J013001 J013<br>9 J013001 J013                                                                                                    | 001 Flintstor<br>001 Hook, C<br>001 LePew,                                                                                                    |
| printed for any item whose Co<br>as a No-Tag Class.                                                                                                    | ounty class has been flagged<br>Item Cou                                                                                                    | int: 52                                                                                                    |                                                                                                    |                                                                                                    |

## Figure 1. State Fair Item Tag

2. Select the radio button for one copy, two copies, or three copies.

- 3. Select if the tags are printed in order by **item number**, **class code**, **exhibitor name**, or **club**.
- 4. Select the printing scope. Select the exhibitor when printing an individual item tag.
- 5. Click the **Process** button. See Figure 2 for a sample State Fair item tag.

|            |                     |             | FairPlus!<br>By C & K Ventures |
|------------|---------------------|-------------|--------------------------------|
| COUNT      | Y L                 | STATE       | XXX                            |
| н          | G O S 4 2 0         | 2           | 990070023                      |
| Dept.      | 4H-FFA-OC ID Number |             | Item                           |
| 0 1 7      | Archery             |             |                                |
| DIV#       | Div                 | ision Title |                                |
| 0 0 1      | Any Level 1 Arche   | ery Exhibi  | t-Ages 8-1                     |
| Class#     | Cla                 | ss Title    |                                |
| Placing    |                     | _ Award(s)  |                                |
| 4H/FFA Exh | ibitor Age9         | -           |                                |
|            |                     |             |                                |
|            | -                   |             |                                |
|            |                     |             |                                |
| Casha      |                     | ,           |                                |
| Goshe      | <u>n</u>            |             |                                |
| Beeth      | oven, Schroe        | der         |                                |
| 1.0        | ono WV 8700         | 0 0000      |                                |

## Figure 2. State Fair Item Tag

Click the **Eject Sheet** button when a page has less than 4 tags to print the page. The icon to the left of the eject sheet button shows how many tags there are to print by graying out each section.

**CAUTION** The system does not allow a State Fair item tag to be printed for any class designated as a no tag class at the county level.